## How to Request a Budget Adjustment

**Step 1.** Log in to your JHU SIS account at sis.jhu.edu. Navigate to the Financial Aid tab and click Online Forms, then select "FA – Budget Adjustment Request Form"

| <b>I</b> | JOHNS HOPK                               | ins ≡                                                                                                    | Student: ASEN - Ugrad / Bachelors 🗸                                                  |
|----------|------------------------------------------|----------------------------------------------------------------------------------------------------|--------------------------------------------------------------------------------------|
| 습        | Dashboard                                | ★ Home < Financial Aid < Online Forms                                                                                                    |                                                                                      |
| $\nabla$ | Announcements                            | All tax documents must be submitted via IDOC at <u>https://idoc.collegeboard.org</u> . IDOC                                                                                                    | is only available after your CSS                                                     |
| Ê        | Registration                             | all other documentation directly to Student Financial Services using our online uploader. When using the uploader, pl<br>special instructions, and upload your file. If you are not sure which type of document to select, please use the "OTHEI |                                                                                      |
| -        | Financial Aid                            | /                                                                                                    |                                                                                      |
|          | View Financial Aid                       | Online Forms                                                                                                    |                                                                                      |
|          | Online Forms                             | FA - Budget Adjustment Request Form Use this form for requesting b                                                                                                    | oudget adjustments                                                                   |
|          | Federal Work Study<br>Authorization Form | FA - Document Upload Form       Use this form for uploading full         FA - Loan Action Form       Use this form for requesting s         FA - Satisfactory Academic Progress Appeal Form       Use this form for appealing sa                 | nancial aid documents.<br>tudent loan adjustments.<br>itisfactory academic progress. |
| \$       | Billing                                  | >                                                                                                    |                                                                                      |

**Step 2.** Your basic information should populate automatically on the budget adjustment request form. In the Expense section indicate the type of expense you are seeking an adjustment for and attach the required documentation of the expense. If you are requesting multiple adjustments click Add to add additional categories.

| On-Campus Students: Room and/or Meal Plan.<br>No documentation necessary if requesting consideration of a more expensive room and/or meal plan |                            |    |        |  |  |
|----------------------------------------------------------------------------------------------------|----------------------------|----|--------|--|--|
| xpense                                                                                                    |                            |    | Add    |  |  |
| Select Type of Expense *<br>Books/Supplies                                                                                                    | Receipts/proof of purchase | li | Remove |  |  |
| ttach Documents (0)                                                                                                    |                            |    |        |  |  |
| ttach Document* Attach Document                                                                                                    |                            |    |        |  |  |

Step 3. Provide the reason you are requesting a budget adjustment.

| Reason for this Request |    |  |  |  |  |  |
|-------------------------|----|--|--|--|--|--|
|                         |    |  |  |  |  |  |
|                         |    |  |  |  |  |  |
|                         | // |  |  |  |  |  |

**Step 4.** Sign the form to indicate the information submitted is true and accurate.

**Step 5.** Institutional grant may not be awarded for some requests. If you wish to borrow to cover the adjusted budget please sign to indicate you authorize the inclusion of loans.

**Step 6.** Submit the form to your financial aid advisor for a decision.

| I certify all the information on this form and in attached documentation is true and accurate to the best of my knowledge. False information or misrepresentation will result in the cancellation of my request.                                                                                             | Date<br>11/18/2022 |
|----------------------------------------------------------------------------------------------------|--------------------|
| Student Signature *                                                                                                    |                    |
| Authorization to increase Federal Direct Loans<br>If my budget adjustment request is approved and I have remaining Federal Direct Subsidized<br>and/or Unsubsidized Loan eligibility, I authorize Student Financial Services to increase these<br>loans to cover my expenses to the maximum extent possible. | Date<br>11/18/2022 |
| Student Signature Click to Sign Document                                                                                                    |                    |
| Submit                                                                                                    |                    |